## STUDENT ART STEP- BY-STEP ONLINE REGISTRATION INSTRUCTIONS

- 1. Go to the Student Art Page at: <u>https://www.scstatefair.org/competitions/student-art/</u>
- 2. Click **REGISTER NOW**.
- 3. Enter name.
- 4. Click New Exhibitor this year.
- 5. Enter the **ADULT'S** information who is delivering the art. A teacher or a parent.
- 6. Confirm the information.
- 7. Click on **STUDENT ART**.
- 8. Choose **DIVISION**.
- 9. Choose CLASS.
- 10. Enter **STUDENT NAME**.
- 11. Enter **STUDENT SCHOOL**. If homeschooled, list homeschool. **TIP:** If you are entering multiple students, COPY THE SCHOOL TEXT.
- 12. If entering multiple students, click **ADD SIMILAR ENTRY**. And repeat the steps. **PASTE THE SCHOOL TEXT** so you don't have to retype.
- 13. Continue until each student is entered.
- 14. Once all entries are added, click CONTINUE.
- 15. **Review your list.** Check for spelling. Check for correct grades. Check for correct divisions.
- 16. Click on the **yellow pencil icon** to edit any errors.
- 17. Once your list is complete and CORRECT, click on **CHECK OUT**.
- 18. **Type yes** to agree to contest rules.
- 19. Click SUBMIT.
- 20. You should receive a message that states "SUBMISSION

SUCCESSFUL" along with a confirmation ID. If you have not reached this step, your registration is not completed.

21. PRINT YOUR DETAILED RECEIPT with the ID.